# 大学院 GP 用アプリケーションサーバーの使用について

2009/05/07 沖田昌仁

## <u>原 則</u>

- 使用者はアプリケーションサーバーにリモートログインし、ソフトを使う。
- ・ サーバーに同時にログインするのは一人のみ。
- ・ 使用予約を GP スタッフ用・学生用ページの Google カレンダーに書き込む。予約は先着順
- ・ 自分が作成したファイルは、常に自分の PC に保存しておく。

#### (例外)

- ・ どうしてもソフトを外部で使いたい場合は、担当教官からソフトのインストールと USB ドングルの持ち出し許可をもらう。許可がもらえた人は、Google カレンダーに持ち出し期間と下記項目
  - ▶ 使用ソフト名
  - 持ち出し人氏名
  - ▶ 連絡先(tel. & email)

を明記しておく。その間別のソフトを使用したい人は Google カレンダーに予約入れてかまわない。

・ SCIGRESS を使用する人は、宮川先生から許可をもらい、各研究室の PC にソフトをインストールする。使用予約は他と同様 Google カレンダーに書き込む。このソフトを使用する間は、同時に他のソフトを 使用してもよい。(サーバーには認証を求めるだけで負荷がかからないので)

### <u>アプリケーションサーバーを使用する手順</u>

 Windows XP professional 搭載のコンピューターから「リモートデスクトップ接続」を行い、サーバー にログインする。(リモートデスクトップ接続の詳細、ならびにファイルのコピーの設定については、 次ページ以降に記載)

コンピューター: nanoimg-appli.tp.chiba-u.jp

ユーザー名: nanoimg

パスワード: calcGP

- 2. 所望のソフトを使う。
- 3. 作成されたファイルは自分の PC 上に保存し、「ログオフ」。

#### 現在、アプリケーションサーバーにインストールされているソフト、ならびに担当教官

- 1. Image Metrology (青木伸)
- 2. OptiFDTD (坂東)
- 3. OptiBPM (尾松)
- 4. CrystalMaker (柴)
- 5. SCIGRESS (宮川)

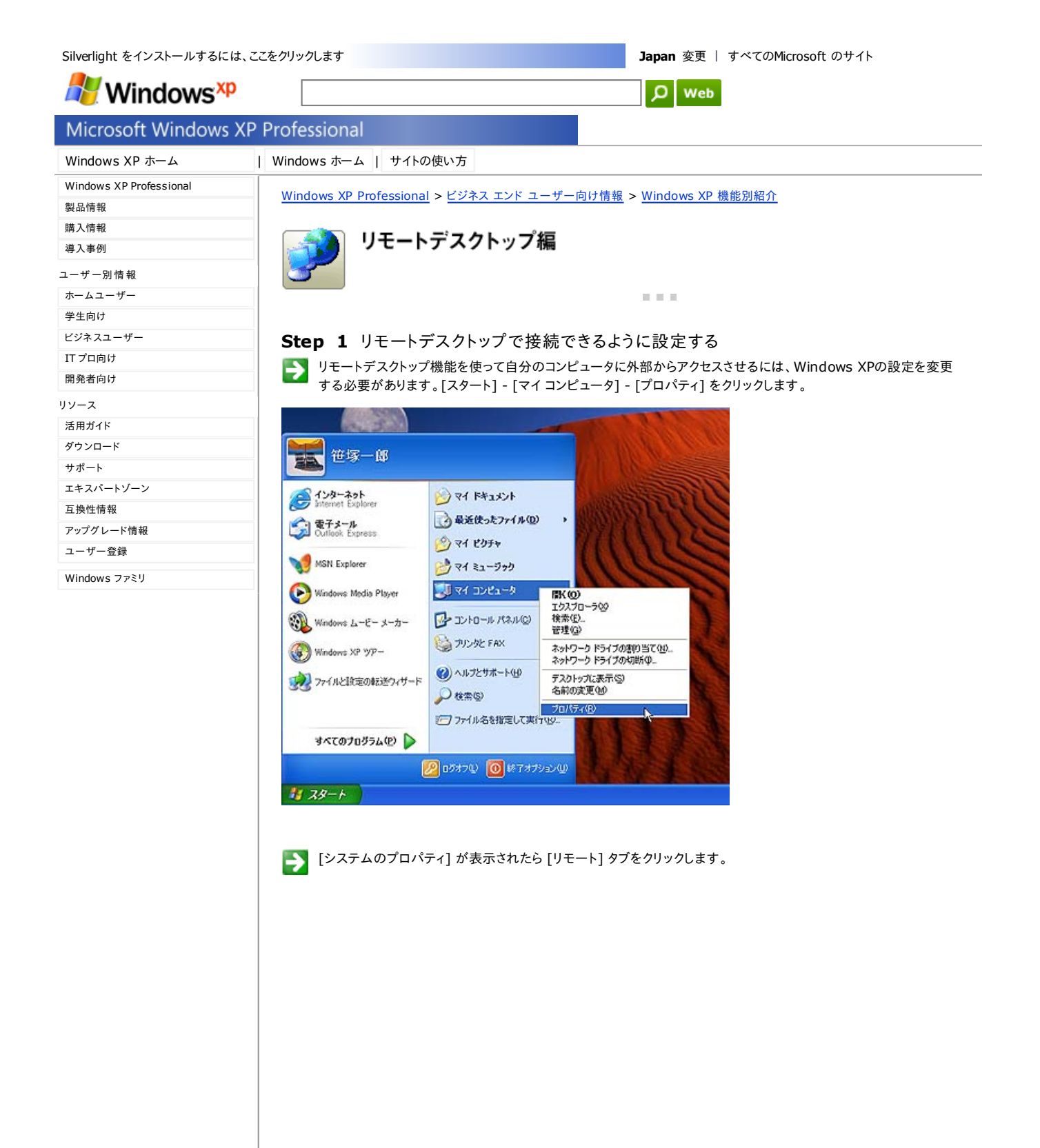

| 融              | コンピュータ名 | ハードウェア   | 詳細設定      | システムの線元         | 自動更新        | UTH |
|----------------|---------|----------|-----------|-----------------|-------------|-----|
| and the second |         | 71 1 717 | BT WEBAAC | 2 AV LAV/150 L  | C BUICH     | he  |
|                |         |          | シフ        | マテム             |             |     |
|                |         |          |           | Microsoft Winde | ows XP      |     |
|                |         |          |           | Professional    |             |     |
|                |         |          |           | Version 2002    |             |     |
|                |         |          |           |                 |             |     |
|                |         |          | 便         | 用者:             |             |     |
|                | -       | 0        |           | 10.0            |             |     |
|                |         |          |           | Inder!          |             |     |
|                |         |          |           | Allow Station   | 1.148-11-18 |     |
|                |         |          | -         | 10 h            |             |     |
|                |         |          | 1         | AND AND A       | 10          |     |
|                |         |          |           | AMD Athion th   | / Processor |     |
|                |         |          |           | 394 MR RAM      |             |     |
|                |         |          |           | COA MD MAM      |             |     |
|                |         |          |           |                 |             |     |
|                |         |          |           |                 |             |     |
|                |         |          |           |                 |             |     |
|                |         |          |           |                 |             |     |
| _              |         |          | 115       | 1000            |             |     |

[リモート] タブが開かれたら、[リモートデスクトップ] 内にある [このコンピュータにユーザーがリモートで接続する ことを許可する] をクリックしてチェックを入れます。

| ステムのプロパティ                                                                                    |                |        | ?    |
|----------------------------------------------------------------------------------------------|----------------|--------|------|
| 全般 コンピュータ名 ハードウェア 詳細設定                                                                       | システムの復元        | 自動更新   | リモート |
| 別の場所からこのコンピュータを使う方法                                                                          | を選択してください。     | •      |      |
| リモート アシスタンス                                                                                  |                |        | _    |
| <ul> <li>「このコンピュータからリモートアシスタンスの招<br/>リモートアシスタンスの詳細を表示します。</li> </ul>                         | 待を送信することを      | 許可する(円 | 8    |
|                                                                                              |                | 詳細設定   | W    |
| リモート デスクトップ<br>このコンピューダにユーザーがリモートで接続す<br>フル コンピュータ名:<br>XP<br>リ <u>モート デスクトップの詳細</u> を表示します。 | ることを許可する(      | 0      |      |
| ОК                                                                                           | リモート ユ・<br>キャン | -ザーの選択 | ·⑤   |

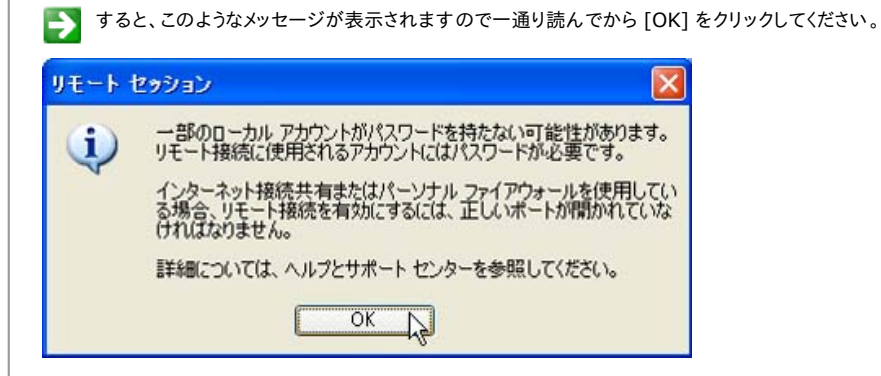

[このコンピュータにユーザーがリモートで接続することを許可する] にチェックが入っているのを確認したら [OK] をクリックします。これで準備は完了です。

| き コンピュータ名 ハードウェア 詳細設定                              | システムの復元 自動更新 リモート     |
|----------------------------------------------------|-----------------------|
| 3 別の場所からこのコンピュータを使う方法                              | を選択してください。            |
| モートアシスタンス                                          |                       |
| 」このコンピュータからリモート アシスタンスの招い<br>リモート アシスタンスの詳細を表示します。 | 待を送信することを許可する(円)      |
|                                                    | 詳細設定(⊻)               |
| モート デスクトップ                                         |                       |
| このコンピュータミューザーがリモートで接続す                             | することを許可する( <u>C</u> ) |
| フル コンピュータ名:                                        |                       |
| ^r<br>リ <u>モート・デスクトップの詳細</u> を表示します。               |                       |
|                                                    | リモート ユーザーの選択(S)       |
|                                                    |                       |
|                                                    |                       |

#### ↑ <u>ページのトップへ</u>

#### Step 2 ほかのコンピュータからリモートデスクトップに接続する

リモートデスクトップに接続するには、[スタート] - [すべてのプログラム] - [通信] -[リモートデスクトップ接続] を クリックします。利用しているOSがWindows XPでない場合も、Windows XPのCD-ROMがあれば、Windows 98やMe、2000に接続用のソフトをインストールすることができます。

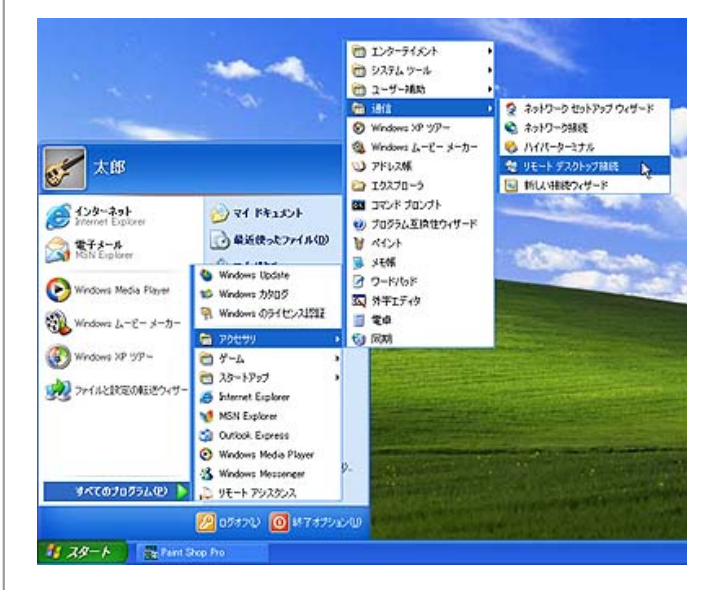

すると、リモートデスクトップに接続するためのダイアログが表示されます。接続する前にログイン方法や、回線速度 などの設定を行っておきましょう。設定を行うには、[オプション]をクリックします。

| セリモート デスクトップ接続<br>レモート デフクト | w-1            |       |
|-----------------------------|----------------|-------|
| 接続                          | 2              |       |
| コンピュータ©>                    | ~              |       |
| 接続(1)                       | キャンセル ヘルフ(日) オ | プションの |

► インターネットを通じて、外部から接続する場合は [コンピュータ]の欄に接続するコンピュータのIPアドレスを入力します。あとはそのコンピュータで利用しているアカウント名を [ユーザー名] に入力し、ログオンするためのパスワードを [パスワード]欄に入力しましょう。アカウントにドメインを設定している場合は、[ドメイン] にドメイン名を入力します。

| 全般画面口一        | -カルリソー:         | ス プログラム エクスペリエンス       | N |
|---------------|-----------------|------------------------|---|
| ログオン設定        | ュータ名を入          | 力するか、一覧から選んでください。      |   |
| בשעב          | —夕( <u>C</u> ): | 234.234.234.234        | * |
| ユーザー          | 名(1):           | 笹塚一郎                   |   |
| パスワー          | F(P):           | ****                   |   |
| ドメイン          | ( <u>D</u> ):   |                        |   |
|               |                 | パスワードを保存する(A)          |   |
| · 接続設定<br>現在( | の設定を保る          | 字するか、または(保存された接続を聞きます。 |   |

[オプション]の[画面]タブでは、接続するコンピュータのデスクトップサイズと画面の色数を指定することができます。接続するコンピュータを完全に自分のマシンのようにコントロールしたい場合は [全画面表示] にしておくのがお薦めです。画面の色数は [画面の色]のドロップダウンメニューで選択できます。色数を少なくすればその分通信は高速になりますので、接続時に速度的なストレスを感じるようならば色数を減らすようにしてください。

| リモート デスクトップ接続                             |                      |
|-------------------------------------------|----------------------|
| いモート デスクトップ<br>接続                         |                      |
| 全般 画面 ローカルリソース プログラム エクスペ                 | געוע                 |
| _リモート デスクトップのサイズ(B)                       |                      |
| リモート デスクトップのサイズを選んでください                   | 。スライダのつまみを右端に動       |
| かりと、王國国表示になりまり。                           | -                    |
| 小                                         | - 🕽 🛪                |
| 全画面表示                                     | 357                  |
| 画面の色( <u>C</u> )                          |                      |
| True Color (24 ビット)                       |                      |
|                                           |                      |
| 注意:この設定はリモートコンピュータの設定で上                   | 書きされる可能性があります。       |
|                                           | 72010 00000000000000 |
|                                           |                      |
| T T TRUTT BOLLC I WCGGGATBOOL ZOOL A D.D. |                      |
|                                           |                      |
| 接続(N) キャンセル                               | ヘルプ(H) オプション(O) ぐ    |
|                                           |                      |

[オプション]の[ローカル リソース] タブでは、接続するコンピュータの各種リソース(周辺機器やサウンド機能など)をローカルのコンピュータでも利用できるようにするかどうかを設定します。[リモートコンピュータのサウンド]のドロップダウンメニューで、リモートコンピュータのサウンドをローカルコンピュータで鳴らすかどうかの設定を行い、[キーボード]のドロップダウンメニューで、[Alt+Tab] キーのように組み合わせて動作するキー操作の適用先を選択できます。[ローカル デバイス]内のチェックボックスにチェックを入れると、ローカルのコンピュータに接続されたディスクドライブ(ハードディスク、CD-ROMなど)や、プリンタ、シリアルポートにリモートコンピュータからアクセスできるようになります。例えば、[プリンタ] にチェックを入れれば、リモートコンピュータで開いた書類を、ローカルのコンピュータで直接印刷することができるようになります。

| 参りモート デ  | スクトップ接続                                             | × |
|----------|-----------------------------------------------------|---|
| 2        | Jモート デスクトップ<br>接続                                   |   |
| 全般画面     | ローカルリソース プログラム エクスペリエンス                             |   |
| -リモート コン | ピュータのサウンド(2)                                        |   |
| <b>S</b> | このコンピュータで聞く                                         |   |
| *-#-ド(   | <u>k</u> )<br>Windows の組み合わせキーの適用先<br>(例、Alt + Tab) |   |
|          | 全画面表示モードのみ                                          |   |
| ローカル デ   | 1912                                                |   |
| -        | リモート コンピューダにログオンしたときに自動的に接続するローカル デバイス:             |   |
|          | ディスク ドライブ(型)                                        |   |
|          |                                                     |   |
|          |                                                     |   |
|          | 接続() キャンセル ヘルプ() オプション() <                          |   |

[オプション]の[エクスペリエンス]タブでは、接続する際の全体的なパフォーマンスを調整することができます。

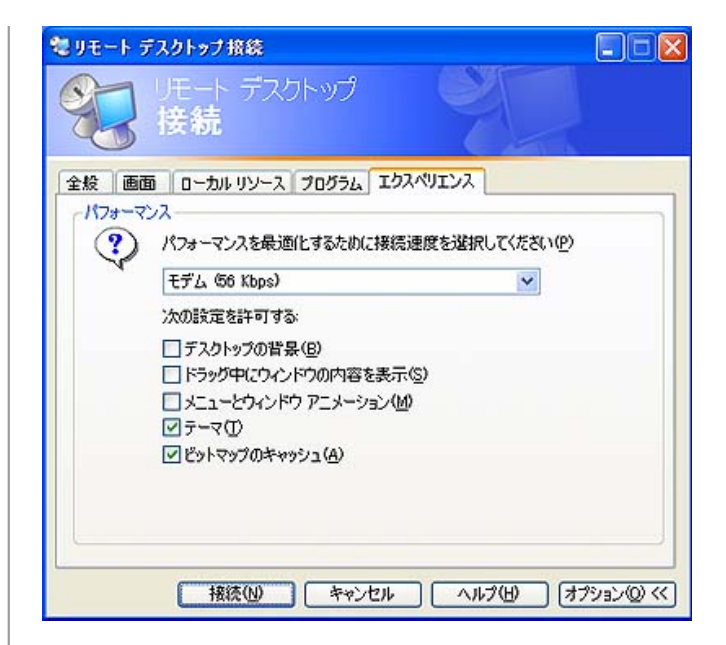

LANや8MbpsのADSLなど、広帯域で接続している場合はドロップダウンメニューで [LAN(10 Mbps 以上)] を 選択しましょう。

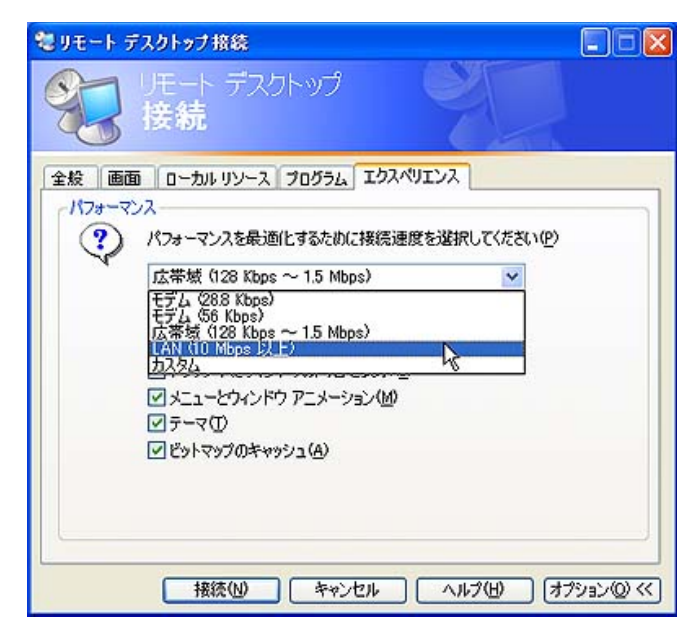

すべての設定が終わったら画面下の [接続] ボタンをクリックしましょう。これで自動的にリモートコンピュータに接続 を行います。

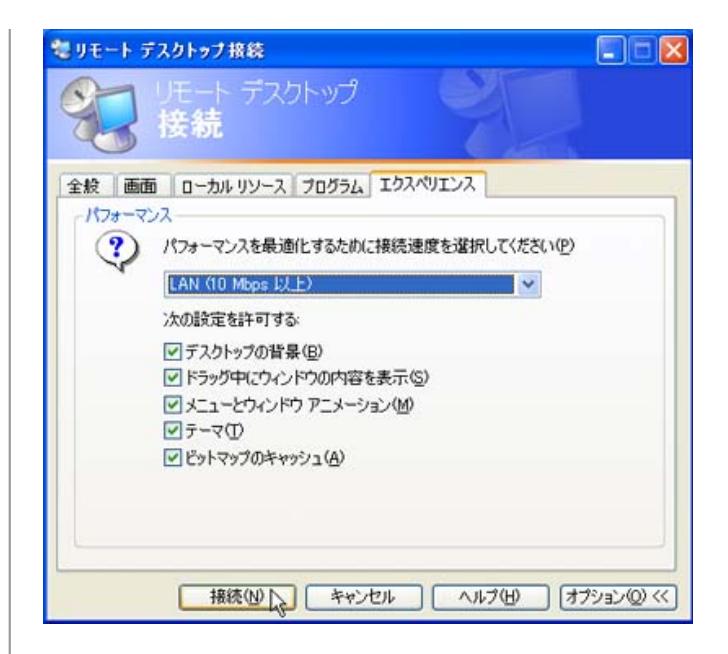

▶ 接続先、ユーザー名、パスワードに入力間違えがなければ、接続のマシンにアクセスすることができます。[エクスペリエンス] タブで [LAN(10 Mbps 以上)] を選択した場合はリモートコンピュータの壁紙も表示されます。接続に成功したら、リモートコンピュータをローカルコンピュータのように操作することが可能です。リモート状態を解除するには、画面の上にポインタを持っていくと[接続バー] が現れるので、[×] をクリックしてください。

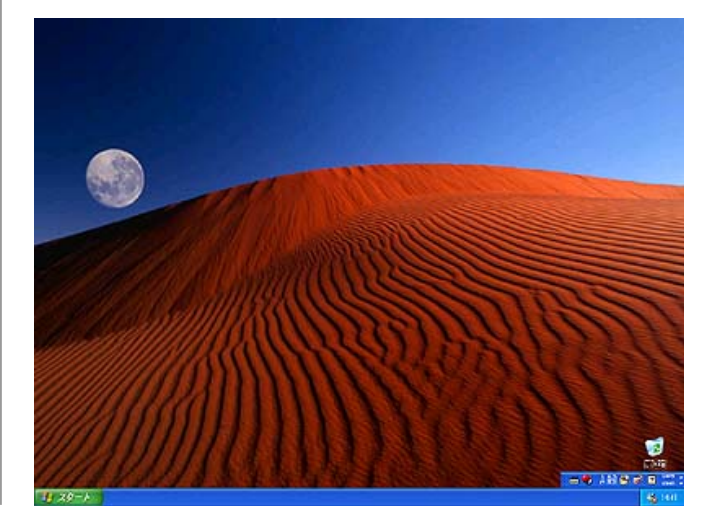

[オプション]の[画面]タブで、全画面表示ではなく、ウィンドウ表示にした場合、このようにローカルコンピュータの デスクトップ上にリモートコンピュータのデスクトップがウィンドウ形式で表示されるようになります。ウィンドウの[×] をクリックしてそのウィンドウを閉じれば自動的に接続が解除されます。

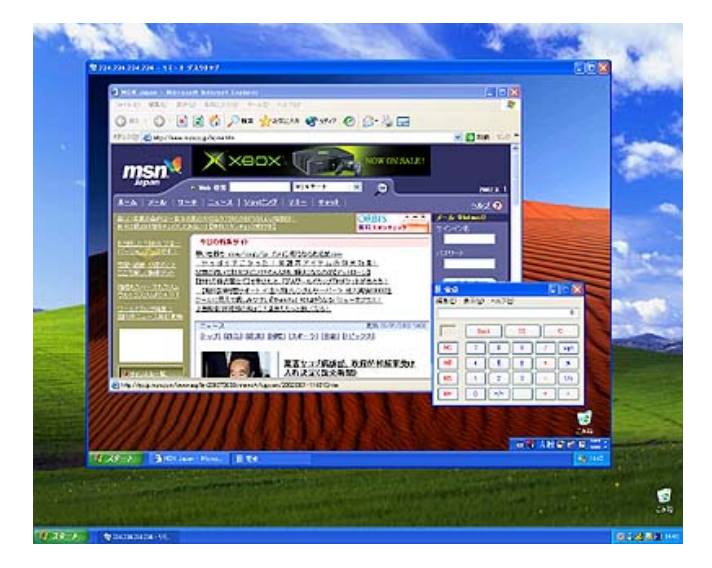

#### (リモートデスクトップ全体注意書き)

[リモートデスクトップ] 機能を利用するには、利用するアカウントにパスワードが設定されていなければなりません。パス ワードが設定されていないアカウントで接続しようとしても、拒否されてしまうので、その場合は [コントロールパネル] -[ユーザーアカウント] で接続したいアカウントにパスワードを設定するようにしてください。また、接続する際には、リモート で接続するコンピュータが外部に対して「3389」番のポートを開いておく状態にしておかなければなりません。会社の専 用線のファイアウォールやブロードバンドルータがこのポートを閉じていたり、Windows XPの [ファイアウォール] 機能や 市販のファイアウォールソフトの設定で「3389」番のポートを通過させない設定になっていると、外部から [リモートデスク トップ] 機能で接続させることができません。この場合はネットワーク管理者に相談してポートを開いてもらうか、ファイア ウォールの設定を変更して「3389」番のポートを開くようにしてください。

↑ <u>ページのトップへ</u>

<u>プロファイル (個人情報) の管理 | お問い合わせ先 | 無料ニュースレター</u>

© 2009 Microsoft Corporation. All rights reserved. <u>お問い合せ先</u> | <u>使用条件</u> | <u>商標</u> | <u>プライバシー</u> | 日本での個人情報の取り扱い</u>

Microsoft

# GP サーバー上のファイルを自分の PC にコピーする方法

リモート (GP アプリケーションサーバー) とローカル (自分の PC) 間でファイルをコピー する場合は、「リモートデスクトップ接続」を開始する前に、「オプション」ボタンをクリ ックして、以下のように設定してください。

| 🧐 リモート デスクトゥブ接続 📃 🗖 🛃                                                                                         |
|----------------------------------------------------------------------------------------------------|
| UE-ト デスクトップ<br>接続                                                                                             |
| 全般 画画 ローカルリソース プログラム エクスペリエンス                                                                                 |
|                                                                                                    |
| キーボード( <u>k</u> )<br>Windows の組み合わせキーの適用先<br>(例、Alt + Tab)<br>全画面表示モードのみ ✓                                    |
| ローカル デバイス<br>リモート コンピュータにログオンしたときに自動的に接続するローカル デバイス:<br>ディスク ドライブ(1)<br>マグリンタ(1)<br>ロシリアル ポート(R) ここのチェックをONに! |
| 接続心 キャンセル ヘルブ山 オブションの ≪                                                                                       |

実際にファイルをコピーする場合は、画面上方にある nanoimg-appli.tp.chiba-u.jp バーの最小 化ボタンでリモートウィンドウを最小化して、ローカルの PC 上にコピーしてください。